# Guia de referência rápida do IBM CMM

# Contents

Introduction Prerequisites Requirements Componentes Utilizados Visão geral do CMM Layout de CMM Telas CMM úteis Tela de login Tela lnformações do sistema Tela de registro de eventos Tela de topologia de hardware do chassi Atualizações de firmware CMM Recuperação de CMM

# Introduction

O documento descreve informações básicas sobre o módulo de gerenciamento de chassi (CMM) para implantações que incluem um switch blade Cisco dentro do mesmo chassi.

**Note**: A Cisco recomenda que você consulte o <u>site da IBM</u> para obter informações sobre configuração, configuração e solução de problemas em relação ao módulo CMM.

# Prerequisites

## Requirements

A Cisco recomenda que você tenha conhecimento destes tópicos:

- chassi de blade IBM
- Switches blade da Cisco

## **Componentes Utilizados**

As informações neste documento são baseadas nestas versões de software e hardware:

- Extensor de estrutura (FEX) Cisco B22 Series
- IBM CMM

The information in this document was created from the devices in a specific lab environment. All of the devices used in this document started with a cleared (default) configuration. If your network is live, make sure that you understand the potential impact of any command.

# Visão geral do CMM

O CMM é um módulo de hot-swap que configura e gerencia todos os componentes do chassi instalados. Como o chassi IBM é usado para hospedar os switches blade Cisco, é uma boa prática entender os recursos e as funções do CMM e como você pode configurá-lo.

Note: Este é um produto da IBM, e a IBM é proprietária e gerencia-o.

O CMM oferece estes recursos e funções:

- Gerenciamento de chassi único
- Controle de energia e gerenciamento de ventiladores
- Inicialização do chassi e do nó de computação
- Rede de gerenciamento de chassis
- Diagnósticos
- Coleta de dados de serviços e serviços de call home
- Descoberta de recursos e gerenciamento de inventário
- Alertas de recursos e gerenciamento de monitoramento
- Gerenciamento de energia do chassi e do nó de computação
- Gerenciamento de Rede

# Layout de CMM

Esta imagem ilustra o layout do componente físico do CMM:

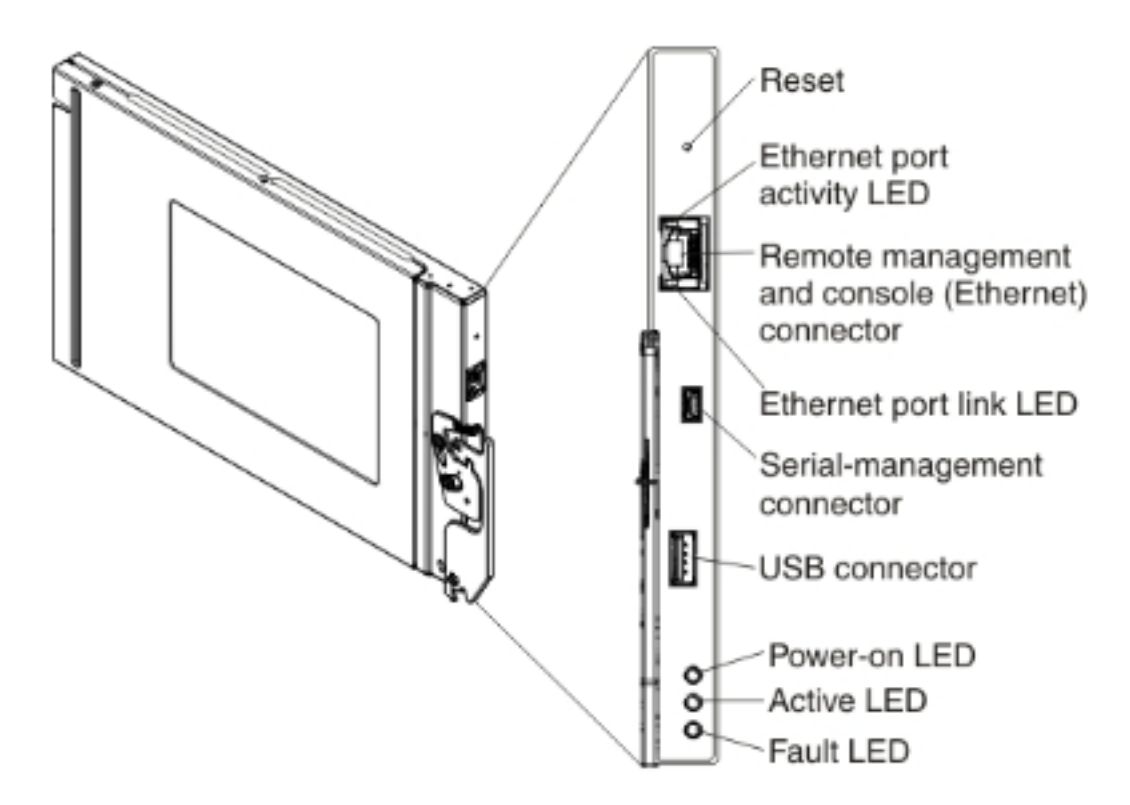

## Telas CMM úteis

Esta seção descreve algumas das telas CMM mais úteis.

**Note**: As imagens nesta seção são obtidas de um navegador da Web, enquanto estão registradas no módulo CMM. Para este exemplo, o endereço IP do CMM é **10.122.166.119**.

#### Tela de login

Esta imagem mostra a tela de login do CMM:

|                                                                                                    | User name:                       |
|----------------------------------------------------------------------------------------------------|----------------------------------|
|                                                                                                    | <username></username>            |
| H 1:-                                                                                                    | Password:                        |
| <br>the second second                                                                                                    | <pre><password></password></pre> |
|                                                                                                    | Inactive session timeout         |
| Contraction of the local division of the local division of the loc | no timeout                       |
| Note: Please be aware that if                                                                                                    | Use automatic refresh            |
| a firmware update has been<br>issued on this device you                                                                                                    | no refresh 👻                     |
| should clear the browser's<br>cache, cookies and restart it                                                                                                    |                                  |
| before proceeding.                                                                                                    | Log In Supported Browsers        |

#### Tela Informações do sistema

A tela Informações do sistema fornece uma representação visual dos módulos no chassi do blade:

| BM Chassis Management Module                                       |                                                     |
|--------------------------------------------------------------------|-----------------------------------------------------|
| System Status Multi-Chassis Monitor Events + Service and Support + | Chassis Management + Mgt Module Management + Search |
|                                                                    |                                                     |
| Chassis System Information -                                       |                                                     |
| Chassis Graphical View Chassis Table View Active Events            | B22 FEX                                             |
|                                                                    |                                                     |
|                                                                    |                                                     |
| 11                                                                 |                                                     |
|                                                                    |                                                     |
|                                                                    |                                                     |
|                                                                    |                                                     |
| 5                                                                  |                                                     |
|                                                                    |                                                     |
|                                                                    |                                                     |
| 1                                                                  |                                                     |
| Interest interest manager manager                                  |                                                     |
|                                                                    | CMM                                                 |

## Tela de registro de eventos

Para verificar os registros de eventos, clique na guia Eventos e escolha Registro de Eventos:

| IBM                                                                                                    | Chassis  | Management Mod      | lule    |                    |                              |                  |                     |                         | USERID                                  |
|----------------------------------------------------------------------------------------------------|----------|---------------------|---------|--------------------|------------------------------|------------------|---------------------|-------------------------|-----------------------------------------|
| Â                                                                                                    | System S | Ratus Multi-Chassis | Monitor | Events - Service a | nd Support + Cheesis Ma      | nagement - Mgt M | lodule Management + | Search                  |                                         |
|                                                                                                    |          |                     |         | Event Log          | Full log history o           | of all events    |                     |                         |                                         |
| Event Log Event Recipients Add and modify E-Mail, SMPP, and Syring recipients.                                                |          |                     |         |                    |                              |                  |                     |                         |                                         |
| Export * Delete Events Settings Search for events: Go Rafresh                                                                 |          |                     |         |                    |                              |                  |                     |                         |                                         |
| Filter Events                                                                                                    |          |                     |         |                    |                              |                  |                     |                         |                                         |
| Click on any header cell below to sort the events by that oritoria.<br>An * following the Event ID indicates a node event ID. |          |                     |         |                    |                              |                  |                     |                         |                                         |
|                                                                                                    | D        | Severity            | Source  | Sequence #         | Date                         | Event ID         | Message             |                         |                                         |
|                                                                                                    | 1        | Informational       | Audit   | 000002AC           | Dec 23, 2014,<br>08:02:48 PM | 0000007A         | Login succes        | ssful, User ID USERID f | rom Web at IP address 10.150.54.247.    |
|                                                                                                    | 2        | Informational       | IOMod_0 | 1 000002AB         | Dec 23, 2014,<br>03:15:54 PM | 0EA1A001         | I/O module          | IP address was chan     | ged to 10.122.166.78 by the I/O module. |
|                                                                                                    | 3        | Informational       | ICHod_0 | 8 000002AA         | Dec 22, 2014,<br>09:13:24 AM | 0001710F         | V0 module I         | O Module 03 has reab    | arted.                                  |
|                                                                                                    | 4        | Informational       | Audit   | 00000ZA9           | Dec 19, 2014,<br>04:51:02 AM | 0001601A         | Logoff succo        | essful, User ID USERID  | from Web at IP address 10.116.43.105.   |
|                                                                                                    | 5        | Informational       | Audit   | 000002A8           | Dec 19, 2014,<br>04:51:01 AM | 000160ED         | Web session         | has timed out for use   | v USERID.                               |
|                                                                                                    | 6        | Informational       | Audit   | 000002A7           | Dec 19, 2014,<br>04:39:01 AM | 0001601A         | Logoff suco         | assful. User ID USERID  | from Web at IP address 10.116.200.151.  |
|                                                                                                    | 7        | Informational       | Audit   | 000002A6           | Dec 19, 2014,<br>04:39:01 AM | 00016080         | Web session         | has timed out for use   | r USERD.                                |

## Tela de topologia de hardware do chassi

Para visualizar a topologia de hardware do chassi, clique na guia **Gerenciamento de chassi** e escolha **Topologia de hardware**:

| IBM Chassis Management Module                |                                           |                                    |                                                                                         |                                          |  |  |
|----------------------------------------------|-------------------------------------------|------------------------------------|-----------------------------------------------------------------------------------------|------------------------------------------|--|--|
| A System Status Multi-Chassis Monitor Events | Service and Support                       | Chassis Management +               | Mgt Module Management + Search                                                          |                                          |  |  |
|                                              |                                           | Chassis                            | Properties and settings for the overall chassis                                         |                                          |  |  |
| Chassis Hardware Topology                    |                                           | Storage Nodes                      | Properties and settings for storage nodes in the classis                                |                                          |  |  |
| 🖃 🧱 Chassis                                  | TO Modules                                | I/O Modules                        | Properties and settings for 1/O Modules in the chassis                                  |                                          |  |  |
| Management Modules                           |                                           |                                    | Fans and Cooling                                                                        | Cooling devices installed in your system |  |  |
| + BR Power Modules                           | Bay 1                                     | Power Modules and Mana             | agement Power devices, consumption, and allocation                                      |                                          |  |  |
| E & Cooling Devices                          | Bay Type IO M<br>Component IP Confi       |                                    | tion Single location for you to view and configure the various IP address setting o     |                                          |  |  |
| E F IO Modules                               | Device Name IO M<br>Brocket Name Circo    | Chassis Internal Network           | Provides internal connectivity between compute node ports and the internal Connectivity |                                          |  |  |
| TO Module 1                                  | Bey Width 1                               | Bay Width 1 Hardware Topology      | Hierarchical view of components in your chassis                                         |                                          |  |  |
| 王 IO Module 2<br>王 IO Module 3               | Part Number 94YS                          | Reports                            | Generate Reports of hardware information                                                |                                          |  |  |
| 王 IO Module 4                                | FRU Number 94YS<br>FRU Serial No. 15Y0    | VLAN Configuration                 | VLAN Settings configuration                                                             |                                          |  |  |
| 📧 🚥 Rear LED Cards                           | Manufacturer CSCO<br>Manufacture Date 314 | sco<br>14                          |                                                                                         |                                          |  |  |
| + mm ran muxes                               | ULID 5485<br>Manufacturer ID 304          | DB3C EA7F E311 8000 30F7 0D08 31FA |                                                                                         |                                          |  |  |
| Product ID<br>Hardware Revision              | Product ID 37<br>Hardware Revision 0.0    |                                    |                                                                                         |                                          |  |  |
|                                              |                                           |                                    |                                                                                         |                                          |  |  |
|                                              |                                           |                                    |                                                                                         |                                          |  |  |

Como mostrado nessas imagens, a GUI do CMM pode ser fácil de navegar, dependendo das informações que você deseja visualizar no chassi do blade.

## Atualizações de firmware CMM

**Note**: Consulte sempre as instruções fornecidas no site da IBM sobre como atualizar o módulo CMM. As informações nesta seção foram desenvolvidas em um ambiente de laboratório.

Para atualizar o firmware do CMM, você deve baixar a imagem do site da IBM. Você pode executar uma pesquisa do Google para **imagens cmm** para localizar as informações corretas.

**Note**: Você deve usar as informações de login para fazer o download dos arquivos de atualização do firmware, que é gratuito no site da IBM.

Depois de baixar a pasta, descompacte-a e localize o arquivo **xxx.uxp**. Use esse arquivo para a atualização do firmware, que leva aproximadamente dez minutos para ser concluída.

| IBM Chassis Management Module use |                                                                                                    |                           |                     |                         |                                                                         |                                                                  |    |  |  |
|-----------------------------------|----------------------------------------------------------------------------------------------------|---------------------------|---------------------|-------------------------|-------------------------------------------------------------------------|------------------------------------------------------------------|----|--|--|
| A System Status                   | Multi-Chassis Monitor Ex                                                                                                    | vents + Service and Suppo | rt + Chassis Manage | Mgt Module Management + | Search                                                                  |                                                                  |    |  |  |
|                                   |                                                                                                    |                           |                     | User Accounts           | counts Create and modify user accounts that will have access to the CMM |                                                                  |    |  |  |
| Firmware                          |                                                                                                    |                           |                     | Firmware                | View CMM firmware information and update firmware                       |                                                                  |    |  |  |
| Click Update Firmware t           | Cick Update Rimware to load a new level of firmware on the primary management module. If a standby CVIN is installed, the Security Configure cryptography and security protocols such as SSL and SSH |                           |                     |                         |                                                                         |                                                                  |    |  |  |
|                                   | 1                                                                                                    |                           |                     |                         | Network                                                                 | Network settings such as SNNP and LDAP used by the CMM           |    |  |  |
| Update Firmware                   |                                                                                                    |                           |                     |                         | Configuration                                                           | Backup current configuration and restore a configuration         |    |  |  |
| Bay                               | Name                                                                                                    | Firmware Type             | Build ID            | File Na                 | Properties                                                              | Properties and settings such as Date and Time and Falever        |    |  |  |
| 1                                 | SNWY011BG31K056                                                                                                    | CMM firmware              | 2PET12Q             | cmefs.                  |                                                                         |                                                                  |    |  |  |
| ,                                 | Management Module 2 is                                                                                                    |                           |                     |                         | License Key Management                                                  | Licenses for additional functionality                            |    |  |  |
| -                                 | not installed.                                                                                                    |                           |                     |                         | Restart                                                                 | Restart the CHN. Typically only needed when experiencing problem | ns |  |  |
|                                   |                                                                                                    |                           |                     |                         | Reset to Defaults                                                       | Sets all current configuration settings back to default values   |    |  |  |
|                                   |                                                                                                    |                           |                     |                         | File Management                                                         | View or delete files in the CMM local storage file system.       |    |  |  |

# Recuperação de CMM

Conclua estes passos para redefinir e reconfigurar o CMM da interface da Web do CMM:

 Com um clipe de papel endireitado ou uma ferramenta semelhante, pressione o botão Reset (Redefinir) por 15 segundos para redefinir o CMM para as configurações padrão do fabricante.

**Tip**: Para obter mais informações sobre o botão Reset e sua localização, consulte a seção <u>Controles e indicadores do CMM</u> da página de informações do IBM Flex System.

- Conecte um cabo Ethernet de um laptop ou uma estação de trabalho diretamente ao CMM.
   Note: Isso é necessário para evitar a conexão a um CMM diferente na mesma sub-rede com o endereço IP padrão.
- Abra um navegador do laptop ou da estação de trabalho e navegue até o endereço IP padrão do CMM em https://192.168.70.100.
   Note: Talvez seja necessário reconfigurar o host local para acessar a sub-rede.
- 4. Efetue login no CMM com o nome de usuário padrão USERID e a senha padrão PASSWORD. Você deve alterar a senha imediatamente.
- 5. Configure o CMM com as mesmas configurações usadas antes da redefinição.
- 6. Opcionalmente, você pode criar uma segunda conta de usuário administrativo para uso em situações futuras de bloqueio.